#### Ski PE Parents,

Once again, this year's registration for Ski PE is online only. Please follow the below steps and email your receipt to your school's coordinator, making sure to include attachments!

In addition to the lesson, students may need:

- 1. Rentals
- 2. Lift tickets
- 3. Bridger Bowl Card
  - a. Every skier/rider must have their own BBC on their person. If your child has not skied at Bridger Bowl before, their first card will be complimentary. If they have lost their card from last year, there will be a \$5 fee to reprint their card.

The Ski PE dates for this year are:

Trip A Date Trip B Date

#### To Register your child:

- 1. Go to BridgerBowl.com/special-lessons/ski-pe
- 2. Log in or Sign up in the top right corner. You must first create YOUR account and NOT your child's account.
- 3. Go back to BridgerBowl.com/special-lessons/ski-pe and click Register
- 4. Select the correct ski or snowboard lesson for your child
  - a. Click the box to add a Lift Ticket or Rentals if needed
  - b. If your child has lost or has never had a Bridger Bowl Card, please select **New or Replacement Bridger Bowl Card (Ski PE).** If this add-on is not on the website, please let your school coordinator know that you will need it.
- 5. Click Add to cart
- 6. Select the date & school of the trip then hit Complete.
  - a. Click Continue Shopping if you need to sign up another child or for a second day, OR
  - b. Click **Checkout** when your cart is ready.
- 7. Click on the green "Assign Guest" button and choose your child's account (or you can create your child's account on the 3<sup>rd</sup> drop down option)
  - a. If you chose a rental product, you will be prompted to input your child's information.
    - i. For Skiers, please review the <u>Skier Type Chart</u> (at the end of this document) to input the correct information in the boxes. Accurate information is very important, as the information is used to set up the rental equipment with the correct binding settings.
    - For Snowboarders, please select Snowboard. For the stance, <u>regular</u> means the left foot is forward and <u>goofy</u> means the right foot is forward. Input accurate information into the Weight, Height, and Shoe Size.
  - b. Answer the questionnaire with the approximate ability level.
  - c. Click Submit.
- 8. Click Continue
- 9. Sign Waivers electronically
- 10. Complete your \$0 purchase—you should not incur any monetary expense here!
- 11. After a few minutes, go into your email that you used to for your account
  - a. Look for a confirmation email from admin@bridgerbowl.com
  - b. Forward this email to your school's Ski PE Coordinator. Please be sure to include the attached pdf
- 12. If there is any missing information or you need to update your child's information, your coordinator will contact you.

#### Frequently Asked Questions:

#### Q: How do I log in?

A: Click the Beanie that says Account in the upper right-hand corner of the page.

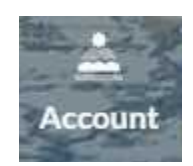

#### Q: How do I create my child's account?

A: The easiest time to do this is when you are ready to "Assign a Guest" to the Ski PE product. Login in to your account **FIRST**. Once you have the Ski PE product(s) in your cart, hit checkout, then click on the green button that says "Assign a guest". The top option will let you assign your child if their account is already linked to yours. The third option will let you create your child's account.

| Create a new guest  Create a new guest  If your guest is not currently inked to your account, and doesn't have an account of their own, create a new guest to link to your account and assign them to this product.  (Only guests whose age is appropriate for the product can be added.)  First Name*  Email*  Date of Birth*  Email*  Email*  Emai |                                           |                 |  |
|----------------------------------------------------------------------------------------------------|-------------------------------------------|-----------------|--|
|                                                                                                    | Can't find that guest you're looking for? |                 |  |
| If your guest is not currently linked to your account, and doesn't have an account of their own, create a new guest to link to<br>your account and assign them to this product<br>(Only guests whose age is appropriate for the product can be added.)  First Name*  Email*  Date of Birth*  En AMMODY/YYY  En AMMODY/YYY                                                                                                    | <ul> <li>Create a new guest</li> </ul>    |                 |  |
| Email*  Date of Bith*  En AMODOVYVY  En AMODOVYVY                                                                                                    | First Name*                               | Last Name*      |  |
| Date of Birth* Create Guest                                                                                                    | Email*                                    | M + +1          |  |
| Ea (MM/DD/22/22)                                                                                                    | Date of Birth*                            | Create Guest    |  |
| A RELATION OF A CALCULATION OF A CALCULATION OF A                                                                                                    |                                           | Eg.(MM/DD/YYYY) |  |
|                                                                                                    |                                           |                 |  |

#### Q: It says "error that you must be 18 to order".

A: Oops! You've signed into your child's account and not yours! Try logging out and logging back into your account. If this is the first account created for your family, please email <u>SkiPE@BridgerBowl.com</u> and clearly tell us:

- Your name, birthday, phone number and email address
- Your child's name and birthday

We will fix your accounts and let you know when you can try registering again.

#### Q: I forgot to add rentals or lift tickets! What do I do?

A: First, email your coordinator what you need added to your registration so they know. If you need rentals added, they will need to know your child's height, weight, shoe size and skier type/snowboard stance.

#### Q: I've added the lessons to my cart, but it says the cart is empty. What do I do?

A: You need to either:

- clear the cache on your web browser
- open the link in "incognito mode" or in a private browser

#### Q: I wasn't able to add a new/replacement Bridger Bowl Card online, or I just realized that its lost. What do I do?

A: Just let your coordinator know! If it's the night before or morning of the trip, please send you child with an extra \$5.

# CHOOSE YOUR SKIER TYPE

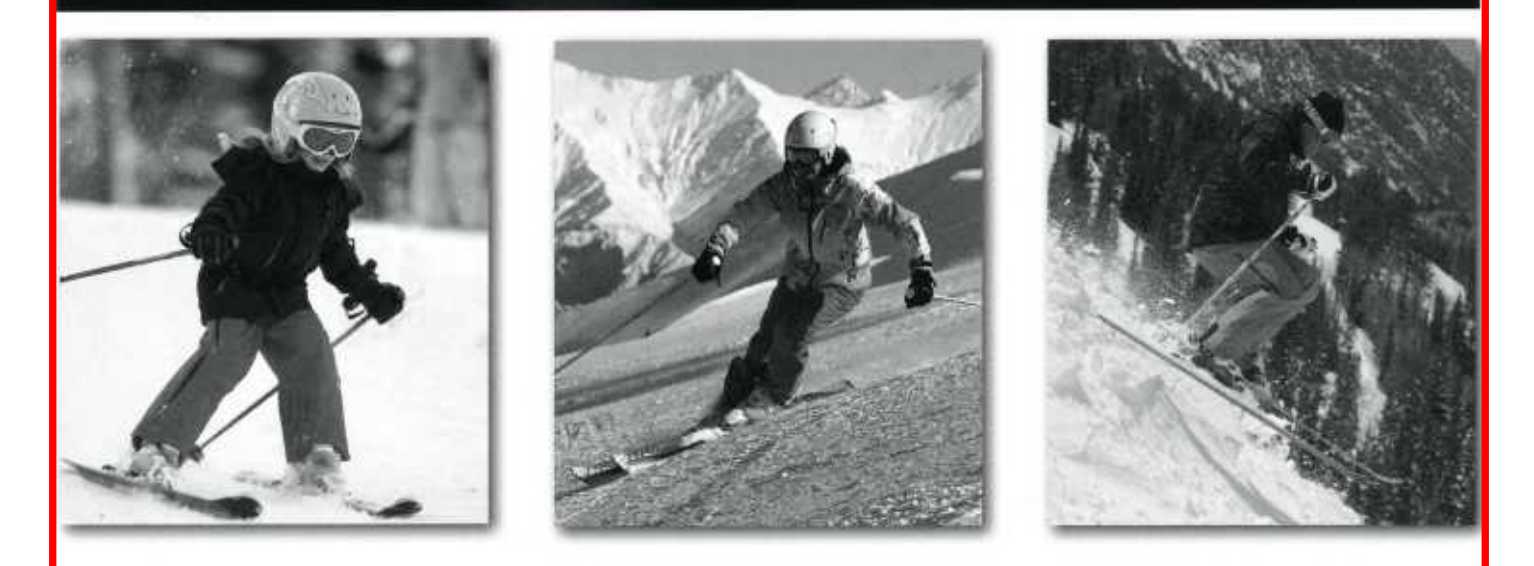

## Selecting Your Skier Type is Your Responsibility!

Your skier type, height, weight, age and ski boot sole length are used by the shop technician to determine the release/retention settings of your bindings. It is important to provide accurate information. Inaccurate information may increase your risk of injury. Consult the following descriptions to select your Skier Type.

## TYPE I Ski Cautiously

- · Prefer slower speeds.
- Prefer cautious skiing on smooth slopes of gentle to moderate pitch.
- Prefer lower than average release/retention settings.
- Prefer an increased risk of inadvertent binding release in order to gain increased releasability in a fall.
- Entry-level skiers uncertain of their classification.

## TYPE II Ski Moderately

- Prefer a variety of speeds.
- · Prefer to ski on varied terrain.
- \*Skiers not classified as Type I or Type III.
- Prefer average release/retention settings appropriate for most recreational skiing.

## TYPE III Ski Aggressively

- · Prefer faster speeds.
- Prefer fast and aggressive skiing on slopes of moderate to steep pitch.
- Prefer higher than average release/ retention settings.
- Prefer decreased releaseability in a fall in order to gain decreased risk of inadvertent binding release.

If, from experience, you have been dissatisfied with the release/retention settings that result from your normal skier classification, or if you have some other special concern, you may wish to select lower or higher skier classifications ((Type -I) or (Type III+)) or select skier type designations that are different for twist and forward lean. Mention your dissatisfaction to your binding technician.

(Type -I) is for skiers who desire lower release/retention settings than Type I and will further increase the risk of inadvertent binding release in order to gain increased releasability in a fall. (Type III+) is for skiers who desire higher release/retention settings than Type III and will further decrease releasability in a fall in order to gain decreased risk of inadvertent binding release.